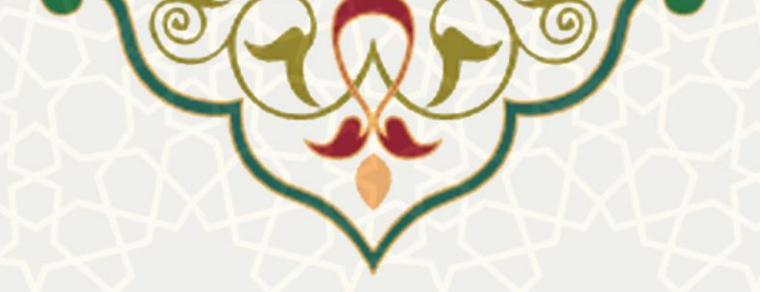

وام و ضمانت

**نام سامانه**: وام و ضمانت **نام سامانه مرجع**: پورتال ورود یکپارچه اعضا (پویا) / پورتال اعضای هیات علمی و کارکنان **متولی**: معاونت اداری و مالی **کاربران:** اعضای هیات علمی / کارکنان

> **تاریخ استقرار:** اسفند ۱۴۰۳ **تاریخ آخرین توسعه:** اسفند ۱۴۰۳ **تاریخ تهیه مستند:** اسفند ۱۴۰۳ **توسعه و پشتیبانی:** مرکز توسعه فناوری اطلاعات، امنیت و هوشمندسازی

نسخه برنامه: اسفند ۱۴۰۳ مستندسازی کد: خیر مستندسازی دادهها: بله امکان اجرای مستقل سامانه (مستقل از سامانههای سدف): خیر

> زبان برنامهنویسی: PHP پایگاه داده: My SQL فناوری: LAMP

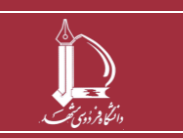

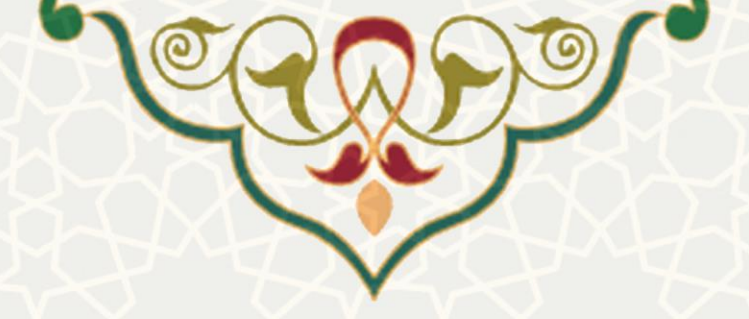

## 1- معرفي

فرایندی برای ثبت درخواست وام های داخل دانشگاهی و خارج دانشگاهی

## 2- ویژگیها

- قابلیت انتخاب ضامن ها از داخل دانشگاه
- محاسبه ی مبلغ باقی مانده ی حقوق ضامن ها جهت امکان ضمانت
- امکان چاپ درخواست با QR کد جهت ارایه ی درخواست به بانک خارج از دانشگاه

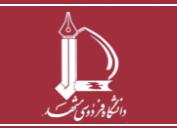

وام و ضمانت

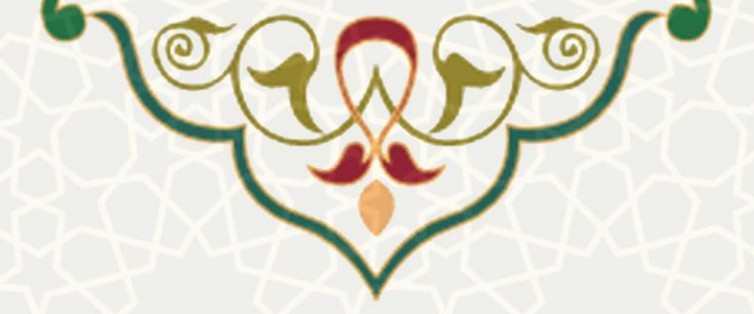

# 3- فرايندها

1-3 - وام و ضمانت

زمانی که کارشناس وامی را تعریف کرد در پرتال پویای تمام افرادی که وام به آنها اختصاص داده شده است، قابل مشاهده خواهد بود.

#### درخواست وام داخل دانشگاه:

کاربرانی که وام برای آنها تعریف شده است ، می توانند از پرتال پویای خود ، لبه ی توسعه ی منابع ، منوی نگهداشت و امور رفاهی ، زیر منوی درخواست وام، جهت ایجاد درخواست وام اقدام کنند(**شکل 1–3**).

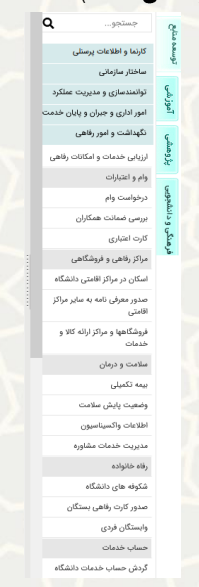

شكل 1-3: درخواست وام

در بالای پنجره ای که باز شد ، وام های فعال قابل مشاهده می باشد (وام هایی که از سمت کارشناس تعریف گردیده است). با زدن علامت بعلاوه ی کنار هر وام فعال، میتوانند اقدام به تکمیل اطلاعات خواسته شده ی مربوط به آن درخواست وام نموده و درخواست خود را ارسال نمایند(**شکل 2–3**).

|            |                 |          |                 |           | وام های فعال<br>+ تست وام 16 بهدن ماه<br>+ وام خارجی جدید |
|------------|-----------------|----------|-----------------|-----------|-----------------------------------------------------------|
|            |                 |          | ليست درخواست ها |           |                                                           |
| Q          |                 |          |                 |           |                                                           |
| عمليات     | 🖨 وضعیت درخواست | 🔷 ضامنين | تاريخ درخواست   | 🔷 نوع وام | 🔶 عنوان وام                                               |
| <u>i</u> C | ارسال درخواست   |          | 1403/05/30      | داخلی     | تسهیلات مرابحه تامین کالا-بانک رفاه کارگران-ارگ مشهد      |
|            |                 |          |                 |           | نمایش ۲ تا ۱ ز 1 ردیف                                     |

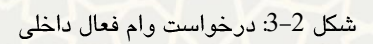

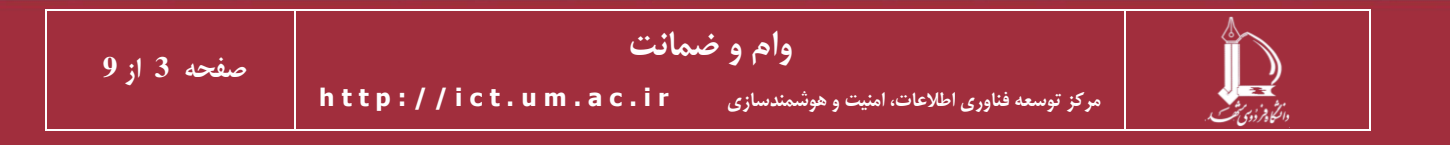

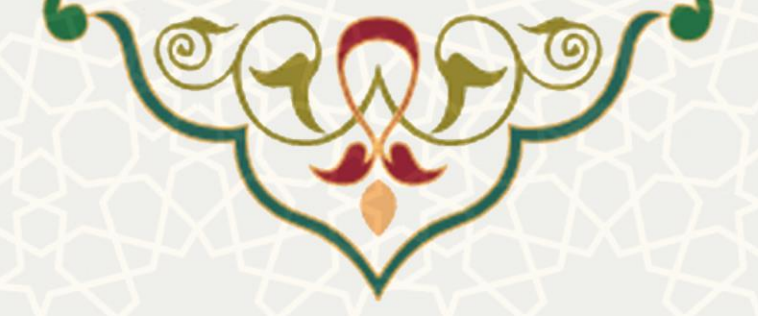

در این صفحه باید اطلاعات وام ، اطلاعات ضامن ها ، مدارک مورد نیاز را تکمیل کرده (**شکل 3–3**) و بعد از قبول شرایط اقدام به ارسال درخواست وام خود نماید(**شکل 4–3**).

| ثبت در                                        | واست وام داخل دانش | مگاه «تست وام 16 بهمن ماه » |
|-----------------------------------------------|--------------------|-----------------------------|
| اطلاعات وام                                   |                    |                             |
| مبلغ وام: 600,000,000 ريال                    | مبلغ               | بازپرداخت: 800,000,000 ريال |
| مبلغ اقساط: 100,000,000 ريال                  | مدت                | بازپرداخت: 36 ماه           |
| کارمزد : 23 درصد                              |                    |                             |
| مانده حقوق : 0                                |                    |                             |
| اطلاعات ضامن                                  |                    |                             |
| ضامن اول :                                    | داخل دانشگاه       | خارج دانشگاه                |
| ضامن دوم :                                    | داخل دانشگاه       | ⊖خارج دانشگاه               |
| مدارک مورد نیاز                               |                    |                             |
| مدرک شماره 1<br>مدارک شماره 2<br>مدرک شماره 3 |                    |                             |

شكل 3-3: ثبت اطلاعات وام و ضامن ها

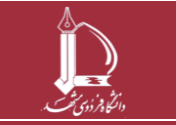

وام و ضمانت

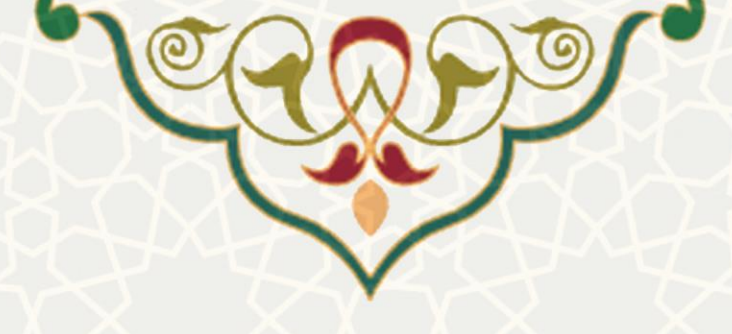

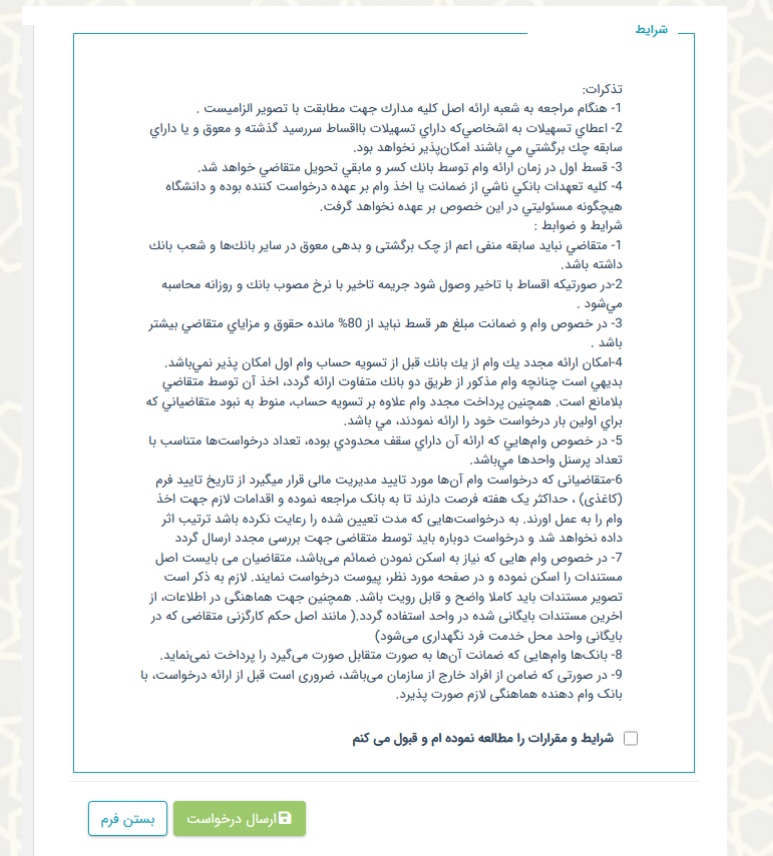

شكل 4-3: قبول شرايط و ارسال درخواست وام

**بخش اطلاعات وام** ، مبلغ وام و بقیه ی آیتم ها به صورتی که کارشناس تعریف کرده مشاهده می شود، اما بخش مانده حقوق پس از تکمیل اطلاعات ضامن داخل دانشگاه ، محاسبه شده و نمایش داده می گردد.

بخش اطلاعات ضامن ، در صورتی که ضامن داخل دانشگاه انتخاب کنید ، باید از باکسی که پایین آن باز می شود نام ونام خانوادگی شخص مورد نظر را جستجو کرده وانتخاب نمایید. اگر مانده ی حقوق ضامن داخل دانشگاه شما، ازمبلغ اقساط کمتر باشد ، با خطا مواجه

می شوید و ایشان را به عنوان ضامن نمی توانید معرفی کنید.(**شکل 5-3**)

برای ضامن خارج دانشگاه تنها کافیست نام و نام خانوادگی شخص مورد نظر را در فیلد وارد کنید.()

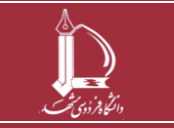

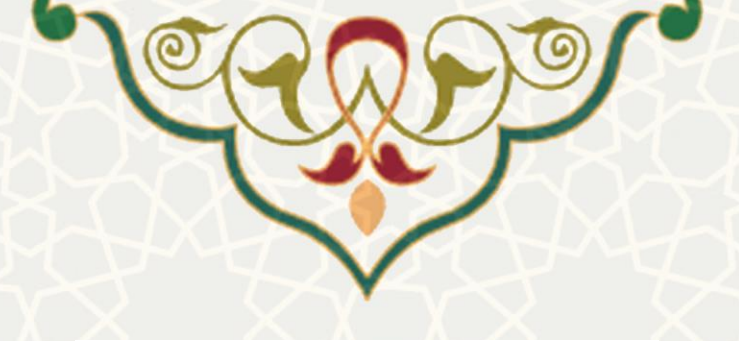

|                                                              |                                                                                                    | 1. 36 sec. 41 11                                                                                                    |                                                                                                    | н.                                                                                                    | 100 000 000 -1                                                                                                    | hi nai éi                                                                                                    |
|--------------------------------------------------------------|----------------------------------------------------------------------------------------------------|----------------------------------------------------------------------------------------------------|----------------------------------------------------------------------------------------------------|----------------------------------------------------------------------------------------------------|----------------------------------------------------------------------------------------------------|----------------------------------------------------------------------------------------------------|
|                                                              | ٥                                                                                                    | بازپرداخت: ۵۰ س                                                                                                    | مدت                                                                                                    | يال                                                                                                    | , 100,000,000 (1                                                                                                    | ىبلغ افسات                                                                                                    |
|                                                              |                                                                                                    |                                                                                                    |                                                                                                    |                                                                                                    | 2 درصد                                                                                                    | کارمزد : 23                                                                                                    |
|                                                              |                                                                                                    |                                                                                                    |                                                                                                    |                                                                                                    | 0 :                                                                                                    | نده حقوق                                                                                                    |
|                                                              |                                                                                                    |                                                                                                    |                                                                                                    |                                                                                                    | مامن _                                                                                                    | اطلاعات ض                                                                                                    |
|                                                              | اه                                                                                                    | ⊖خارج دانشگا                                                                                                    | ىل دانشگاە                                                                                                    | Ocid                                                                                                    |                                                                                                    | امن اول :                                                                                                    |
| *                                                            |                                                                                                    |                                                                                                    | يتجو فرد                                                                                                    | тż                                                                                                    | وِ نام خانوادگی:                                                                                                    | نام و                                                                                                    |
|                                                              |                                                                                                    |                                                                                                    |                                                                                                    |                                                                                                    |                                                                                                    | امن دوم :                                                                                                    |
| ^                                                            | واحد محل<br>خدمت                                                                                                    | نام                                                                                                    | رسنلی                                                                                                    | كدپ                                                                                                    |                                                                                                    |                                                                                                    |
|                                                              | null                                                                                                    |                                                                                                    |                                                                                                    | -1                                                                                                    | رد نیاز                                                                                                    | مدارک مور                                                                                                    |
|                                                              |                                                                                                    |                                                                                                    |                                                                                                    |                                                                                                    | درک شماره 1                                                                                                    | م                                                                                                    |
|                                                              | دانشدده<br>علوم ریاضی                                                                                                    |                                                                                                    |                                                                                                    | 2                                                                                                    | دارک شماره 2<br>درک شماره 3                                                                                                    |                                                                                                    |
|                                                              | گروه آموزشی                                                                                                    |                                                                                                    |                                                                                                    | )                                                                                                    |                                                                                                    |                                                                                                    |
| ~                                                            | سوم درسی                                                                                                    |                                                                                                    |                                                                                                    |                                                                                                    |                                                                                                    | L.I.A                                                                                                    |
| ت .<br>بق و یا دارا;<br>و دانشگاه<br>را : * گ                | ا تصوير الزاميس<br>يد گذشته و معو<br>ست كننده بوده ر<br>ست كننده بوده ر                                                                                                  | جهت مطابقت با<br>ت بااقساط سررس<br>د بود.<br>ام بر عهده درخواه<br>واهد گرفت.                                                                                                    | سل کلیه مدارك<br>ه داراي تسهیلا<br>کانپذیر نخواهد<br>سط بانك کسر<br>مانت یا اخذ وا<br>ص بر عهده نخ                                                                                                    | شعبه ارائه اه<br>به اشخاصيک<br>مي باشند ام<br>رائه وام تو<br>ي ناشي از ض<br>در اين خصو<br>2                                                                                                    | ذکرات:<br>- هنگام مراجعه به<br>- اعطاي تسهيلات<br>- قسط اول در زمار<br>- کيه تعهدات بانک<br>بيجگونه مساوليتې<br>                                                                                                    | تن<br>1<br>2<br>س<br>3<br>4<br>م                                                                                                    |
| ت .<br>بق و یا داراز<br>و دانشگاه<br><b>ی انشیگ</b> ا        | ا تصویر الزامیس<br>ید گذشته و معو<br>ست کننده بوده و<br><b>ی داخل د</b>                                                                                                  | جهت مطابقت با<br>ت بااقساط سررس<br>د بود.<br>او مایقی تحویل ما<br>واهد گرفت.<br>واهد گرفت.<br>ت ضامن                                                                                                    | سل کلیه مدارك<br>۵ داراي تسهیلا<br>کان پذیر نخواهم<br>سط بانك کسر<br>مانت یا اخذ وا<br>مر بر عهده نخ<br>اطلاعا                                                                                                    | شعبه ارائه اد<br>به اشخاصي؟<br>مي باشند ام<br>ما ارائه وام تو<br>ي ناشي از ض<br>در اير، خصو<br>در اير، خصو<br>در اير، شري                                                                                                    | ذکرات:<br>- هنگام مراجعه به<br>- اعطای تسهیلات<br>اینه چك برگشتي<br>- کلیه تعهدات بانک<br>بیچگونه مسئولیتې.<br><b>بشکل 5</b> –                                                                                                    | із<br>1<br>2<br>ш<br>3<br>4<br>а                                                                                                    |
| ت .<br>بق و یا دارا:<br>مد.<br>و دانشگاه<br><b>رانشگ</b>     | ا تصوير الزاميس<br>يد گذشته و معو<br>ست کننده بوده ر<br>ص داخل د                                                                                                    | جهت مطابقت با<br>ت بااقساط صررس<br>د بود.<br>و مایقی تحویل م<br>ام بر عهده درخواه<br>واهد گرفت.<br>ت ضامن                                                                                                    | مل کلیه مدارك<br>۵ داراي تسهیلا<br>کانپذیر نخواهم<br>سط بانك کسر<br>سط بانك اخذ و<br>من بر عهده نخ<br>اطلاعا                                                                                                    | شعبه ارائه اد<br>به اشخاصيک<br>مي باشند ام<br>مي ناشي از ض<br>در اير، خصو<br>در اير، خصو<br>عي تيب                                                                                                    | ذکرات:<br>- هنگام مراجعه به<br>- اعطاي تسهيلات<br>- اعلم تعهدات بانک<br>- کليه تعهدات بانک<br>- عشيکل 5-<br>اطلاعات وام                                                                                                    | ت<br>1<br>2<br>س<br>3<br>4<br>4<br>ھ                                                                                                    |
| ت .<br>بق و یا داراز<br>و دانشگاه<br><b>انتشگا</b>           | يد گذشته و معو<br>يد گذشته و معو<br>ست کننده بوده بوده<br>ن داخل د<br>د اخل د<br>ههريال                                                                                  | جهت مطابقت با<br>ت بااقساط سررس<br>د بود.<br>و مایقی تحویل م<br>و مایقی تحویل م<br>و مایقی تحویل<br>و مایقی تحویل<br>و مایقی م<br>و مایقی م<br>و مای م<br>و مایقی م<br>و مایقی م<br>و مای م<br>و مای م<br>و مایقی م<br>و مای م<br>و مای م<br>و مای م<br>و مای مای م<br>و مای م<br>و | مل كليه مدارك<br>ه داراي تسهيلا<br>تاريذير نخواها<br>سط بناك تس سط بناك تس<br>مات يا اخذ وا<br>مات يا اخذ وا<br>مالا عا.<br>اطلا عا.<br>مبنغ                                                                                                    | شعبه ارائه اد<br>به اشخاصيک<br>مي باشند اما<br>ي ارائه وام تو<br>ي ناشي از ض<br>در اين خصو<br>در اين خصو<br>مي اريل<br>ه ريال                                                                                                    | ذکرات:<br>- هنگام مراجعه به<br>- اعطای تسهیلات<br>- قسط اول در زمار<br>- کلیه تعهدات بانک<br>- کلیه تعهدات بانک<br>- <b>کلیه تعهدات بانک</b><br>- <b>کلیه تعهدات بانک</b><br>- <b>کلیه تعهدات بانک</b><br>- <b>اطلاعات وام</b><br>- بیلغ وام: 000,000,000                                                                                                    | 33<br>1<br>2<br>ω<br>3<br>3<br>4<br>4<br>Φ                                                                                                    |
| ت .<br>رق و یا دارا:<br>و دانشگاه<br>انشهگ                   | ا تصوير الزاميس<br>يد گذشته و معودهد<br>ست کننده بوده بوده<br>ست کننده بوده<br>سر داخل د<br>مار هوريهال<br>ه مار هوريهال                                                 | جهت مطابقت با<br>ت بالاساط سررس<br>د بود.<br>و مابقی تحویل م<br>و مارم عیده درخواه<br>و اهد گرفت.<br>و مارم میده درخواهت: 10,000<br>بازبردافت: 26 ما                                                                                                    | مل كليه مدارك<br>ه داراي تسهيلا<br>تاريذير نخواهد<br>سط بانك كسر<br>من بر عهده نخ<br>اطلاعا.<br>ميك<br>ميك                                                                                                    | شعبه ارائه اد<br>می باشد اما<br>ی ارائه وام تر<br>ی ناشی از ض<br>ی ناشی از خصو<br>ی ناشی از<br>کریال<br>اه ریال<br>امریال                                                                                                    | ذكرات:<br>- هنگام مراجعه به<br>- اعلی تسهيلات<br>- قسط اول در زمار<br>- گلیه قیهادن بلک<br>- قلیه قیهادن بلک<br>- قلیه قیهادن بلک<br>- قلیه قیهادن مراجع<br>- قلیه قیهادن مراجع<br>- قلیه قیهادن مراجع<br>- قلیه قیهادن مراجع<br>- قلیه قیها مراجع<br>- قلیه قیها مراجع<br>- قلیه قیها مراجع<br>- قلیه قیها مراجع<br>- قلیه قیها مراجع<br>- قلیه قیها مراجع<br>- قلیه قیها مراجع<br>- قلیه قیها مراجع<br>- قلیه قیها مراجع<br>- قلیه قیها مراجع<br>- قلیه قیها مراجع<br>- قلیه قیها مراجع<br>- قلیه قیها مراجع<br>- قلیه - قلیه مراجع<br>- قلیه - قلیه - قلیه<br>- قلیه - قلیه - قلیه<br>- قلیه - قلیه - قلیه - قلیه<br>- قلیه - قلیه - قلیه<br>- قلیه - قلیه - قلیه<br>- قلیه - قلیه - قلیه<br>- قلیه - قلیه - قلیه - قلیه<br>- قلیه - قلیه - قلیه - قلیه - قلیه<br>- قلیه - قلیه - قلیه - قلیه - قلیه - قلیه<br>- قلیه - قلیه - ق                                                                                                    | 1<br>1<br>2<br>2<br>3<br>4<br>8                                                                                                    |
| ت .<br>بق و یا دارا:<br>و دانشگاه<br><b>د انشگ</b> ه         | ا تصویر الزامیس<br>ید گذشته و معو<br>ست کننده بوده<br>ن داخل د<br>د اخل د<br>ه ه ه می                                                                                    | جهت مطابقت با<br>د بود.<br>د بود.<br>مرابع تحویل مرزمه<br>واهد گرفت.<br>واهد گرفت.<br>منابع می مرزمانی مرزمانی می می<br>می ابزیردافت: 36 هاه                                                                                                    | س کلیه مدارك<br>کاریڈیر نخواهه<br>سط بانك کسر<br>مر، بر عهده نخ<br>اطلاعا<br>میله<br>میله                                                                                                    | شعبه ارائه اد<br>مي باشند اما<br>مي باشند ارائد وام تر<br>ي ناشي از ض<br>در اير، خصو<br>در اير، خصو<br>ميال شور<br>در اير، خصو<br>در اير، خصو<br>در اير، خام در<br>در اير، خصو<br>در اير، خصو<br>دا مي<br>م<br>م م م<br>م | ذكرات:<br>- هنگام می<br>ابنا هنجان برگشتی<br>- قسط اول در زمار<br>بیمگونه مستولیتی<br>- یکی کل 5 –<br>مانلاعات وام<br>میله اقساط: 000,000 می<br>بیله اقساط: 000,000 می<br>بیله اقساط: 2000 می                                                                                                    | 1<br>2<br>3<br>4<br>4<br>8                                                                                                    |
| ت .<br>بق و یا دارا:<br>و دانشگاه<br><b>د انشگ</b> ه         | ا، تصویر الزامیس<br>ید گذشته و معو<br>ست کننده بوده بوده<br>ن داخل و<br>هه. میل<br>ه                                                                                     | جهت مطابقت با<br>د بود.<br>د بود.<br>ارم جهده درخواه<br>ارم بر عهده درخواه<br>ارم بر عهده درخواه<br>ارم بر ارم بر ارم بر<br>ارم بر ارم بر ارم بر<br>ارم بر ارم بر ارم بر<br>ارم بر ارم بر<br>ارم بر ارم بر<br>ارم بر ارم بر<br>ارم بر ارم بر<br>ارم بر ارم بر<br>ارم بر ارم بر<br>ارم بر ارم بر<br>ارم بر ارم بر<br>ارم بر ارم بر<br>ارم بر ارم بر<br>ارم بر ارم بر<br>ارم بر ارم بر<br>ارم بر<br>ارم برم بر<br>ارم بر<br>ارم بر ارم بر<br>ارم بر<br>ارم بر ارم بر ارم برم بر ارم بر ارم برم بر ارم بر ارم بر ارم بر ارم بر ارم ارم بر ارم بر ارم بر ارم بر ارم بر ارم بر ارم برم بر ارم بر ارم بر ارم بر ارم بر ارم بر ارم بر ارم بر ارم بر ارم بر ارم بر ارم بر ارم بر ارم بر ارم بر ارم بر ارم بر ارم بر ارم بر ارم بر ارم بر ارم بر ارم بر ارم بر ارم بر ارم بر ارم بر ارم بر ارم بر ارم بر ارم بر ارم بر ارم بر ارم بر ارم بر ارم بر ارم بر ار ارم بر ارم برم بر ارم بر ارم بر ارم بر ارم بر ارم                                                                                  | مل کلیه مدارك<br>به داراي تسهیلا<br>سط بانك کسر<br>سط بانك کسر<br>مر، بر عهده نخ<br>ا <b>طلاعا</b><br>میله                                                                                                    | شعبه ارائه اد<br>به اشخاصی؟<br>ی ارائه وام تو<br>ی نامی از ض<br>در این خصو<br>در این خصو<br>در این این<br>در این این<br>در این<br>در این<br>ما<br>م<br>م<br>م<br>م<br>م<br>م<br>م<br>م<br>م<br>م<br>م<br>م<br>م<br>م<br>م<br>م<br>م<br>م                                                                                                    | ذكرات:<br>- هنگام میپلات<br>- اضای تسپیلات<br>- قسط اول در زمار<br>- یک ته تعداد یا یک<br>- یک تعداد یا یک<br>- یک تعداد یا یک<br>- یک تعداد یا یک<br>- یک تعداد یک<br>- یک تعداد یک تعداد یک<br>- یک تعداد یک<br>- یک تعداد یک<br>- یک تعداد یک<br>- یک تعداد یک<br>- یک تعداد یک<br>- یک تعداد یک<br>- یک تعداد یک<br>- یک تعداد یک<br>- یک تعداد یک تعداد<br>- یک تعداد یک تعداد یک<br>- یک تعداد یک تعداد یک<br>- یک تعداد یک تعداد یک تعداد یک تعداد یک<br>- یک تعداد یک تعداد یک تعداد<br>- یک تعداد یک تعداد یک تعداد یک تعداد یک تعداد یک تعداد<br>- یک تعداد یک تعداد یک تعداد یک تعداد یک تعداد یک تعداد یک تعداد<br>- یک تعداد یک تعداد یک تک تعداد یک تعداد یک تعداد یک تعداد ی                                                                                                    | 1<br>1<br>2<br>ω<br>3<br>4<br>4<br>δ<br>4<br>δ<br>5<br>1<br>1                                                                                                    |
| ت .<br>بق و یا دارای<br>فدر<br>د دانشگاه<br>د <b>انتشر گ</b> | ید گذشته و معور الزامیس<br>ید گذشته و معو<br>ست کننده بوده<br>می داخل و<br>د<br>د<br>د                                                                                   | جهت مطابقت با<br>ت بالاساط سررس<br>و مایتی تحویل م<br>و اهد گرفت.<br>واهد گرفت.<br>ام بازبردافت: 36 ماد                                                                                                    | مل كليه مدارك<br>ه داراي تسهيلا<br>سط بانك كسر<br>سط بانك كسر<br>مر، بر عهده نخ<br>اطلاعا.<br>ميق<br>ميق                                                                                                    | شعبه ارائه او<br>مي باشند اما<br>مي باشند اما<br>و ارتبا وام تو<br>در اين خصو<br>در اين خصو<br>در اين خصو<br>مي ارتبا<br>ه ريال<br>ارتبا<br>ارتبا<br>ارت<br>ارت<br>ا<br>ارت<br>ا<br>ارت<br>ا<br>ارت<br>ا<br>ارت<br>ا<br>ا<br>ارتا<br>ا<br>ا<br>ا                                                                                                    | ذكرات:<br>- مذكام ميها<br>- مذكام ميهايلات<br>- قسط اول در زمار<br>بيجگونه مستوليت ،<br>- كم يقدي مي<br>اطلاعات وام<br>بيل اولو . 23 درصد<br>- 25 درصد<br>اطلاعات مامن                                                                                                    | 1<br>1<br>2<br>3<br>3<br>4<br>8<br>8<br>5<br>5<br>1                                                                                                    |
| ت .<br>بق و با دارا<br>و دانشگاه<br>ل انتش                   | ید گذشته و معویر الزامیس<br>ید گذشته و معو<br>ست کننده بوده بوده<br>ن داخل د<br>ه<br>ه<br>ه<br>ه                                                                         | جهت مطابقت با<br>د بود.<br>د بود.<br>او مد گرفت.<br>واهد گرفت.<br>ایر بهده درخواه<br>منابع می می مرد<br>منابع می می می می<br>منابع می می می می می<br>ما بر بردافت:<br>ما بر بردافت:<br>ما بر برد.<br>ما بر بردافت:<br>ما بر بردافت:<br>ما ما بر بردافت:<br>ما ما ما بردافت:<br>ما ما ما بردافت:<br>ما ما ما ما ما ما ما ما ما ما ما ما ما م                                                                                                    | مل کلیه مدارک<br>ه دارای تسهیلا<br>تاریدبر نفواه<br>سط بالک کس<br>مرا بر عهده نخ<br>اطلاعا.<br>میله<br>مدد                                                                                                    | شعبه ارائه ان<br>یه اشخاصیک<br>یی باشیر از مانی از ان وام تر<br>یی ناشی از مانی<br>ال این ال این از این از این از این از این از این از این از این از این از این از این از این از این از این از این<br>این از این از این از این از این از این از این از این از این از این از این از این از این از این از این از این از<br>این از این از از این از این از از از از از این از این از از از از از از از از از از از از از                                                                                                    | ذكرات:<br>- هنگام میپلات<br>- انطاق تسپیلات<br>- قسط اول در زمار<br>سیچگونه مسئولیتی<br>- کمیت میلی اول<br>- کمیت میلی اول<br>- کمیت اول<br>- کمیت اول<br>- کمیت میلی<br>- کمیت اول<br>- کمیت اول<br>- ک | λτ<br>1<br>2<br>ω<br>3<br>4<br>Δ<br>Δ<br>Δ<br>Δ<br>Δ<br>Δ<br>Δ<br>Δ<br>Δ<br>Δ<br>Δ<br>Δ<br>Δ                                                                                                    |
| ت .<br>بق و با دارا:<br>و دانشگاه<br>ا <b>نتشگا</b>          | ید گذشته و معویر الزامیس<br>ید گذشته و معو<br>ست کننده بوده بوده<br>ن داخل د<br>ه<br>ه<br>ه<br>ه<br>ه<br>ه                                                               | جهت مطابقت با<br>د بود.<br>د بود.<br>واهد گرفت.<br>واهد گرفت.<br>بازپردافت: 36 ماه<br>بازپردافت: 36 ماه<br>کارچ دانشگاه                                                                                                    | مل کلیه مدارک<br>ه دارای تسهیلا<br>تاریخیر نفراه<br>مانت یا اخذ و<br>مانت یا اخذ و<br>اطلاعا<br>میقه<br>مدد<br>مدد<br>مدد<br>مدت<br>مدد<br>مدت<br>مدت<br>مدت<br>مدت<br>مدت                                                                                                    | شعبه ارائه او<br>به اشخاصی می باشد ام<br>ی ناشی از خار<br>ی ناشی از خار<br>به را بال<br>به را بال<br>به را بال<br>به را بال<br>به را بال<br>به را بال<br>به را بال<br>به را بال<br>به را با<br>به را بال<br>به را با<br>به را بال<br>به را با<br>به را با<br>به را با<br>به را<br>به را<br>ب<br>ب<br>را<br>ب<br>ب<br>ب<br>را<br>ب<br>را<br>ب<br>را<br>ب<br>را<br>ب<br>را                                                                                                    | ذكرات:<br>- هنگام مواجعه به<br>- هنگام موليان<br>- قسط اول در زمار<br>- قبع اول در زمار<br>- گیه تعواد تایار<br>- گیه تعواد تایار<br>- گیه تعواد تایار<br>- گارمزد : 22 درصد<br>- هاهای در<br>- هاهای در<br>- هامی اول :<br>- هام قابو خانوانا<br>- مام قابو خانوانا                                                                                                    | λ3<br>1<br>2<br>ω<br>3<br>4<br>Δ<br>Δ<br>Δ<br>Δ<br>Δ<br>Δ<br>Δ<br>Δ<br>Δ<br>Δ<br>Δ<br>Δ<br>Δ                                                                                                    |
| ت .<br>فد.<br>و دانشگاه<br><b>ار ارنش گ</b>                  | تصویر الزامیس<br>ید گذشته و مع<br>مت کننده بوده ب<br>ن داخل د<br>ه<br>ه<br>ه<br>ه<br>ه<br>ه<br>ه<br>ه<br>ه<br>ه<br>ه<br>ه<br>ه<br>ه<br>ه<br>ه<br>ه<br>ه<br>ه             | جهت مطابقت با<br>ت بالاساط سرس<br>د بود.<br>باین مایتی تحویل م<br>واهد گرفت.<br>ابزیرداخت: 36 ماد<br>بازیرداخت: 36 ماد<br>صابح دانشگاه<br>الایرداخت: 90 ماد<br>صابح دانشگاه                                                                                                    | مل کلیه مدارك<br>ه داراي تسهیلا<br>کاریدر نقواهم<br>سط بانک کس<br>مرا بر عهده نخ<br>اطلاعا<br>میلا<br>میلا<br>میلا<br>میلا<br>میلا<br>میلا<br>میلا<br>میل                                                                                                    | شعبه ارائه اه<br>به اشخاصی می باشد آم<br>ی ناشی از مام ت<br>جرید این خصی از مار<br>بال این از مار<br>بال این این از مار<br>بال این از مار<br>بال این این این این این این این این این این                                                                                                    | ذكرات:<br>- هنگام مواجعه به<br>- هنگام مواجعه به<br>- قسط اول در زمار<br>- قسط اول در زمار<br>- قبیت مهای این<br>- قبیت مهای این<br>- قبیت مهای مواجع<br>- قبیت مهای مواجع<br>- مای وای :<br>- این و مای خانواد<br>- این و خانواد<br>- این و                                                                                                    | نی<br>ا<br>ا<br>ا<br>ا<br>ا<br>ا<br>ا<br>ا<br>ا<br>ا<br>ا<br>ا<br>ا                                                                                                    |
| ت .<br>شد.<br>و دانشگاه<br>د <b>انشگ</b> ه<br>س              | تموير الزاميس<br>يد گذشته و معو<br>ست کننده بوده بود<br>اين <b>داخل د</b><br>ه<br>ه<br>ه<br>ه<br>ه<br>ه<br>ه<br>ه<br>ه<br>ه<br>ه<br>ه<br>ه<br>ه<br>ه<br>ه<br>ه<br>ه<br>ه | جهت مطابقت با<br>د بود.<br>د بود.<br>ما بر عهده درخواه<br>ما مر عهده درخواه<br>ما مر علم ما مر علم<br>ما مر علم ما مر علم ما مر<br>ما مر علم ما مر ما مر علم ما مر<br>ما مر علم ما مر ما ما مر<br>ما مر علم ما مر ما ما ما مر<br>ما مر ما ما ما ما ما ما ما ما ما ما ما ما ما                                                                                                    | مل کلیه مدارک<br>ه داری تسهیلا<br>کاریڈیر نفواه<br>مات یا اغذ و<br>مات یا اغذ و<br>مربر یا هذه<br>مات یا اغذ و<br>مربر<br>میلا<br>مات یا مات<br>مات یا مات<br>مات یا مات<br>مات یا مات<br>مات یا مات<br>مات یا مات<br>مات یا مات یا مات<br>مات یا مات یا مات<br>مات یا مات یا مات<br>مات یا مات یا مات<br>مات یا مات یا مات<br>مات یا مات یا مات<br>مات یا مات یا مات یا مات<br>مات یا مات یا مات یا مات<br>مات یا مات یا مات یا مات یا مات<br>مات یا مات یا مات یا مات یا مات<br>مات یا مات یا مات یا مات یا مات یا مات<br>مات یا مات یا مات یا مات یا مات یا مات<br>مات یا مات یا مات یا مات یا مات یا مات یا مات یا مات<br>مات یا مات یا مات یا مات یا مات یا مات یا مات یا مات یا مات<br>مات یا مات یا | شعبه ارائه ام<br>یی باشد ام<br>رائه وام تو<br>ی باشی ار رائه وام تو<br>د در این خصو<br>می اروی<br>این اروی<br>این اروی<br>این اروی<br>این این این این این این این این این این                                                                                                    | ذكرات:<br>- مذكار مواجعه به<br>- مذكار مواجعه به<br>- فسل طول در زمار<br>بيم كولت مساوليت .<br>- كمه تعوان كل<br>- كمه تعوان مواج<br>- كارموز : 23 درصد<br>- مام الول :<br>- مام الول :<br>- مام دوم :<br>- مام دوم :<br>- مام دوم :                                                                                                    | 13<br>1<br>2<br>3<br>3<br>4<br>6<br>6<br>6<br>1<br>1<br>1<br>1<br>1<br>1<br>1<br>1<br>1<br>1<br>1<br>1<br>1                                                                                                    |
| ت .<br>شد.<br>و دانشگاه<br><b>ای اینش گ</b>                  | ا تصویر الزامیس<br>ید گذشته و مع<br>ست کننده بوده و<br>ای داخل د<br>ه<br>ه<br>ه<br>ه<br>ه<br>ه<br>ه<br>ه                                                                 | جهت مطابقت با<br>ت بالاساط سرسر<br>د بود.<br>واهد گرفت.<br>واهد گرفت.<br>بازپرداخت: 36 ما<br>مارچ دانشگاه<br>الارچ دانشگاه                                                                                                    | مل كليه مدارك<br>ه داراي تسهيلا<br>كاريلار نفراها<br>مانت يا اغذ و<br>مانت يا اغذ و<br>اطلاعا<br>ميلا<br>معدد<br>مدد<br>مدن<br>مدن<br>مدن<br>مدن<br>مدن<br>مدن<br>مدن<br>مدن<br>م                                                                                                    | شعبه ارائه اه شعبه ارائه اه به اشتاصی می باشد امان می باشد امان می باشد امان این این امان مرت می باشد امان این این امان مرت می باشد امان این این مرت می باشد امان این این مرت می باشد این این این این مرت می باشد این این این این این این این این این این                                                                                                    | ذکرات:<br>- هنگام مواجعه به<br>- هنگام مولیه به<br>- اعطای مسیولات<br>- قسط اول در زمار<br>- گیه تعداد تایار<br>- گیه تعداد تایار<br>- گیه تعداد تایار<br>- گیم در مانول<br>- مام دوم :<br>- مام دوم :<br>- مام دوم دوم :<br>- مام دوم :<br>- مام دوم :                                                     | 13<br>1<br>2<br>2<br>3<br>4<br>4<br>8<br>4<br>8<br>4<br>1<br>1<br>1<br>1<br>1<br>1<br>1<br>1<br>2<br>1<br>1<br>2<br>1<br>1<br>2<br>1<br>1<br>2<br>1<br>1<br>2<br>1<br>1<br>2<br>1<br>1<br>2<br>1<br>1<br>2<br>1<br>1<br>2<br>1<br>1<br>2<br>1<br>1<br>2<br>1<br>1<br>2<br>1<br>1<br>2<br>1<br>1<br>1<br>1<br>1<br>1<br>1<br>1<br>1<br>1<br>1<br>1<br>1 |
| ت .<br>فد.<br>و دانشگاه<br>د انتشاه<br>ب                     | تصویر الزامیس<br>ید گذشته و مع<br>مت کننده بوده ب<br>ای داخل د<br>ه<br>ه<br>ه<br>ه<br>ه<br>ه<br>ه                                                                        | جهت مطابقت با<br>ت بالاساط سرس<br>د بود.<br>واهد گرفت.<br>واهد گرفت.<br>بازیرداخت: 36 ما<br>کارچ دانشگاه<br>ای جارچ دانشگاه<br>وای چ دانشگاه                                                                                                    | مل كليه مدارك<br>ه داراي تسهيلا<br>كاريلار نفراه<br>مانت يا اخذ وا<br>مانت يا اخذ وا<br>ملال عا.<br>ميلا<br>ميلا<br>مرابع دانشگاه<br>جستجو فرد<br>إ                                                                                                    | شعبه ارائه اه<br>به اشخاصی می باشد اه<br>بی ناشی از مام تر<br>جرید این خصی از مار<br>بال این از مار<br>بال این این از مار<br>بال این از مار<br>بال این از مار<br>بال این از مار<br>بال این از مار<br>بال این این این این این این این این این این                                                                                                    | ذکرات:<br>- هنگام مراجعه به<br>- هنگام مراجعه به<br>- انعلای تسهیلانی<br>- قسط اول در زمار<br>- قبیت میشانی<br>- قبیت میشانی<br>- قبیت                                                                                                    | 55<br>1<br>2<br>2<br>3<br>4<br>5<br>5<br>5<br>1<br>1<br>1<br>1<br>1<br>1<br>1<br>1<br>1<br>1<br>1<br>1<br>1                                                                                                    |

شکل 6-3: ثبت اطلاعات ضامن خارج دانشگاه

پس از تکمیل فرم و زدن گزینه ی ارسال درخواست ، پیغام <<عملیات با موفقیت انجام گردید>> را مشاهده خواهد کرد. (**شکل 7-3**). در این مرحله درخواست وام به کارشناس ستاد رفاهی جهت بررسی و تایید ارسال میگردد .

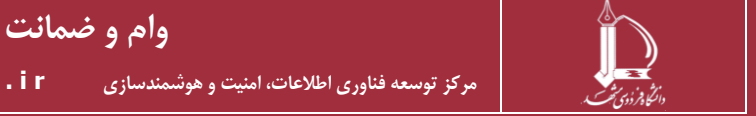

صفحه 6 از 9

|            |               |      | پيغام                |        | 🕇 وام خارجی جدید                                    |
|------------|---------------|------|----------------------|--------|-----------------------------------------------------|
|            |               | رديد | ت با موفقیت انجام گر | عملياه |                                                     |
| æ          |               |      | ок                   |        |                                                     |
| عمليات     |               |      |                      |        | 🔶 عنوان وام                                         |
| <b>i C</b> | ارسال درخواست | 14   | 403/12/22            | داخلی  | تست وام 16 بهمن ماه -بانک آینده-232                 |
| <u> </u>   | ارسال درخواست | 14   | 403/05/30            | داخلی  | تسهیلات مرابحه تامین کالایانک رفاه کارگران-ارگ مشهد |

شکل 7-3: ثبت و ارسال درخواست وام

پس از اتمام ثبت درخواست وام ، این درخواست در ردیف های جدول لیست درخواست ها نمایش داده می شود ، در ستون عملیات ، گزینه ی ویرایش و حذف درخواست وجود دارد.(**شکل 8–3**)

| 🛨 تست وام 16 بهمن ماه                                                               |           |                 |          |                 |            |
|-------------------------------------------------------------------------------------|-----------|-----------------|----------|-----------------|------------|
|                                                                                     |           |                 |          |                 |            |
| • وام خارجی جدید                                                                    |           |                 |          |                 |            |
|                                                                                     |           | ليست درخواست ها |          |                 |            |
|                                                                                     |           |                 |          |                 | Ø          |
| \$ نوع وام                                                                          | 🔷 نوع وام | تاريخ درخواست   | 🖨 ضامنین | 🔷 وضعیت درخواست | عمليات     |
| تست وام 16 بهمن ماه -بانک آینده-232 داخلی                                           | داخلی     | 1403/12/22      |          | ارسال درخواست   | <b>i Z</b> |
| تسهیلات مرابحه تامین کالا-بانک رفاه کارگران-ارگ مشهد داخلی                          | داخلی     | 1403/05/30      |          | ارسال درخواست   | <b>i</b> 🗹 |
| تسهیلات مرابحه تامین کالاجانک رفاه کارگران-ارگ مشهد داخلی<br>نمایش 1 تا 2 از 2 ردیف | داخلی     | 1403/05/30      |          | ارسال درخواست   |            |

شكل 8-3: ليست درخواست ها

نكته ۱: هر شخص برای هر وام تنها یک بار ثبت درخواست می توانند بزنند .

نکته ۲: اگر مراحل تایید یک درخواست وام به اتمام برسد از ستون عملیات امکان چاپ درخواست برایش فراهم میگردد. این قابلیت فراهم شده تا درخواست دهنده مجبور نباشد هر بار به ستاد رفاهی مراجعه کند. و به محض اینکه بارکد روی درخواست چاپ شده را اسکن کنند ، صفحه ی درخواست برایشان باز می شود که نشانه ی اصالت نامه ی درخواست وام می باشد.

#### بررسی ضمانت همکاران :

درصورتی که ضامن های انتخاب شده از داخل دانشگاه باشند ، باید هر ضامناز داخل پرتال خود ، این درخواست را تایید نماید ، که پس از تایید توسط ضامن ، علامت تیک سبز رنگ در کنار نام هر ضامن ظاهر می گردد. که در این مرحله دیگر درخواست دهنده قادر به ویرایش درخواست خود نخواهد بود.

جهت تایید ضمانت همکاران ، شخص ضامن ، باید وارد پرتال پویا شده ، از لبه ی توسعه منابع ، منوی نگهداشت و امور رفاهی ، زیر منوی بررسی ضمانت همکاران را باز کند. در صورتی که همکاری ، ایشان را به عنوان ضامن انتخاب کرده باشد ، در این جدول قابل مشاهده بوده که امکان تایید یا عدم تایید درخواست وجود دارد.(**شکل 9–3**)

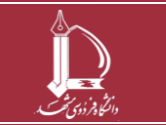

|                                                                                                    | <u>ج</u> ب                                                                              |
|----------------------------------------------------------------------------------------------------|-----------------------------------------------------------------------------------------|
| يتجو Q<br>درخواست های ضمانت<br>درخواست های ضمانت                                                                                                    | جس                                                                                      |
| ىنچو Q<br>واقلامات پرسلى<br>سازمان                                                                                                    | جس<br>کارنما ،<br>ساختار                                                                |
| ىتېچى پې<br>واللاغات پرسان<br>سارتانى<br>د سارون مدرون ت ساكرد                                                                                                    | جس<br>کارنما ر<br>ساختار<br>توانمند                                                     |
| متحو                                                                                                    | جس<br>کارنما ر<br>ساختار<br>توانمند<br>امور اد                                          |
| تبدو                                                                                                    | جس<br>کارنما ا<br>ساختار<br>توانمند<br>امور اد<br>نگهداغ                                |
| تبتو                                                                                                    | جس<br>کارنما ا<br>ساختار<br>توانمند<br>نگهداه<br>ارزیابی                                |
| تبتور. ٩<br>والملاءة رسران<br>سازم والملاءة رسران<br>سازم و مديريات علكر<br>اين و مديريات علكر<br>اين و مديريات علكر<br>اين و مديريات علكر<br>اين ما متكافى<br>اين معتالي<br>اين معتالي                                                                                                    | جس<br>کارنما ا<br>ساختار<br>امور ادا<br>نگهداش<br>ارزبابی                               |
| المبتو                                                                                                    | جسم<br>کارنما ا<br>ساختار<br>امور اذ<br>نگهداش<br>ارزبایی<br>وام و ا<br>درخوام          |
| التبوي. ٩<br>والالثان يسل<br>والالثان يسل والالثان يسل<br>والالثان يسل<br>والالثان يسل<br>والالثان يسل<br>والالثان يسل<br>والالثان يسل<br>والالثان يسل<br>والالثان يسل<br>والالثان يسل<br>والالثان يسل<br>والالثان يسل<br>والالثان يسل<br>والالثان يسل<br>والالثان يسل<br>والالثان يسل<br>والالثان يسل<br>والالثان يسل<br>والالث والالث والالث والالث والالث والالث والالث والالث والالث والالث والالث والالث والالث والالث والالث والالثان والالث والالث والالث والالث والالث والالث والالث والالث والالث والالث والالث والالث والالث والالث والالث والالث والالث والالث والالت والالث والالث والالذي والالث والالث والالث والالث والالث والالث والالث والالث والالث والالث والالث والالث والالث والالث والالث والالث والالث والالث والالث والالث والالث والالث والالث والالث والالث والالت والالت والالث والالت والالث والالث والالث والالث والالت والالت والالت والالت والالت والالت والالت والالت والالت والالي والالالث والالت والالت والالت وال | جس<br>کارتما ،<br>ساختار<br>امور ادا<br>نگهداه<br>ارزبایی<br>وام و ا<br>درخوام<br>بررسی |
| متبور                                                                                                    | جس<br>کارشا و<br>ساختار<br>امور ادا<br>نگهدلش<br>وام و ا<br>درخوام<br>بررسی             |

### درخواست وام خارج دانشگاه:

درصورتی که شخصی بخواهد از خارج دانشگاه وامی را دریافت کند و نیاز دارد که یک نامه ی تاییدیه را به بانک تحویل دهد باید از پرتال پویا ، لبه ی توسعه ی منابع ، منوی نگهداشت و امور رفاهی ، زیر منوی درخواست وام ، اقدام به ثبت درخواست خود نماید. در صفحه ی باز شده ، باید جهت درخواست وام خارجی ، گزینه ی وام خارجی جدید را بزند. (**شکل 10–3**)

|     |            |               |                 |       | همکار گرامی در حال حاضر وام فعالی وجود ندارد.       | جستجو<br>کارنما و اطلاعات پرسنلی<br>ساختار سانمانی             | توسعه متابع |
|-----|------------|---------------|-----------------|-------|-----------------------------------------------------|----------------------------------------------------------------|-------------|
|     |            |               |                 |       | + وام خارجی جدید                                    | توانمندسازی و مدیریت عملکرد<br>امور اداری و جبران و پایان خدمت | آموزيشى     |
|     |            |               | لیست درخواست ها |       |                                                     | نکهداشت و امور رفاهی                                           | مشي         |
|     |            |               |                 |       |                                                     | ارزیابی خدمات و امکانات رقاهی                                  | 3.54        |
|     |            |               |                 |       |                                                     | وام و اعتبارات                                                 | -           |
|     | 8          |               |                 |       |                                                     | درخواست وام                                                    | N-Che       |
| - 2 | _          |               |                 |       |                                                     | بررسى ضمانت همكاران                                            | ودائد       |
|     |            |               |                 |       | 🔷 عنوان وام                                         | کارت اعتباری                                                   | رهنگی       |
|     |            |               |                 |       |                                                     | مراکز رفاهی و فروشگاهی                                         |             |
|     |            | ارسال درخواست | 1403/12/22      | داخلى | تست وام 16 بهمن ماه -بانک آینده-232                 | اسکان در مراکز اقامتی دانشگاه                                  |             |
|     | <b>* *</b> | ارسال درخواست | 1403/12/22      | خارجى | تست-تست-تست                                         | صدور معرفی نامه به سایر مراکز<br>اقامتی                        |             |
|     |            |               |                 |       |                                                     | فروشگاهها و مراکز ارائه کالا و                                 |             |
|     | <b>i</b> 🗹 | ارسال درخواست | 1403/05/30      | داخلى | تسهیلات مرابحه تامین کالاجانک رفاه کارگران-ارگ مشهد | حدمات<br>سلامت و درمان                                         |             |
|     |            |               |                 |       |                                                     | بيمه تكميلى                                                    |             |
|     |            |               |                 |       | لغايس ۲۰۵ دار د رديف                                | وضعيت پايش سلامت                                               |             |
|     |            |               |                 |       |                                                     | اطلاعات واكسيناسيون                                            |             |
|     |            |               |                 |       |                                                     |                                                                |             |

شکل 10–3: درخواست وام خارج دانشگاه

درخواست دهنده ی وام خارج از دانشگاه ،در صفحه ی ثبت درخواست وام خارج از دانشگاه ، پس از تکمیل اطلاعات خواسته شده ی ستاره دار، اطلاعات ضامن ها تکمیل کند( این مراحل کاملا مشابه وام داخلی می باشد).(**شکل 11–3**). پس از تکمیل اطلاعات فرم وپذیرش شرایط ذکر شده ، گزینه ی ارسال درخواست را بزنید.(**شکل 12–3**)

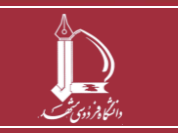

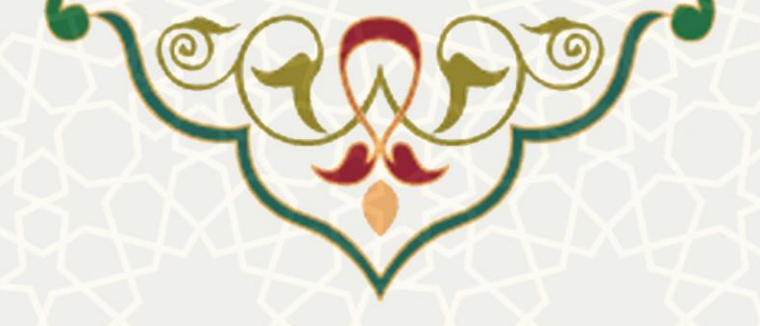

|                   |                            |                                                                 | اطلاعات وام                            |
|-------------------|----------------------------|-----------------------------------------------------------------|----------------------------------------|
|                   |                            |                                                                 |                                        |
|                   | نام وام: *                 | یموری براکوهی                                                   | نام متقاضی: سمانه ت                    |
|                   | نام شعبه: *                |                                                                 | نام بانک: *                            |
|                   | مبلغ اقساط: *              | ريال                                                            | مبلغ وام : *                           |
|                   |                            |                                                                 | مانده حقوق : 0                         |
|                   |                            |                                                                 |                                        |
|                   |                            |                                                                 | اطلاعات ضامن                           |
|                   | خارج دانشگاه               | داخل دانشگاه                                                    | ضامن اول :                             |
|                   | 🔾 خارج دانشگاه             | داخل دانشگاه                                                    | ضامن دوم :                             |
|                   | 🔾خارج دانشگاه              | داخل دانشگاه                                                    | ضامن سوم :                             |
|                   | طلاعات وام و ضامن ها       | شکل 11-3: تکمیل ا                                               |                                        |
| ارانه درخواست، با | ) میباسد، صروری است قبل ار | به صامن از افراد حارج از سازمان<br>نده هماهنگی لازم صورت پذیرد. | <sup>ی</sup> - در صورتی<br>بانک وام دھ |
|                   | می کنم                     | فرارات را مطالعه نموده ام و قبول                                | 🗌 شرایط و من                           |
|                   |                            |                                                                 |                                        |

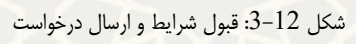

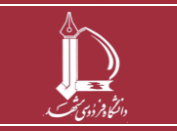

وام و ضمانت